## Use Google Sheets to maintain Email List

To start launch the internet browser. Then enter this address :

https://docs.google.com/spreadsheets/u/0/

After sign-in is completed click on the sheet Short Hiker Email List

| 🖻 🖅 🖬 Google Sheets                            | × + ~                                                                                                    |                                                                                                    |                   |              | - 1 | o x |
|------------------------------------------------|----------------------------------------------------------------------------------------------------|----------------------------------------------------------------------------------------------------|-------------------|--------------|-----|-----|
| $\leftarrow$ $\rightarrow$ O $\textcircled{a}$ | A https://docs.google.com                                                                                                    | n/spreadsheets/u/0/                                                                                                    | □ ☆               | ∱            | l~  | ie  |
| = 📄 Sheets                                     | Q Search                                                                                                    |                                                                                                    |                   |              | 0   | 6   |
| Start a new spi                                | readsheet                                                                                                    | т                                                                                                    | EMPLATE GALLERY 🗘 |              |     |     |
| +                                              | No. One         Answer           Image: Control of the state of the state of | And high table<br>Provide the second second se |                   | -50%<br>5500 |     |     |
| Blank                                          | To-do list                                                                                                    | Annual budget                                                                                                    | Monthly budget    |              |     |     |
| Today                                          |                                                                                                    | Owned by me 👻 Last opened                                                                                                    | i by me 🗰 AĴZ     |              |     |     |
| 🗉 Short Hil                                    | ker Email List                                                                                                    | me                                                                                                    | 4:46 PM           | 0<br>0<br>0  |     |     |
| 🖽 Fruit Exp                                    | ense Jan 2019                                                                                                    | me                                                                                                    | 12:37 PM          | 0<br>0<br>0  |     |     |
|                                                |                                                                                                    |                                                                                                    |                   |              |     |     |

Here is the sheet:

| Ē. ↔ | 🗄 🚼 Sho                                                                           | ort Hiker Email | List - · × + ·                       |           |  |  |  |  |  |  |
|------|-----------------------------------------------------------------------------------|-----------------|--------------------------------------|-----------|--|--|--|--|--|--|
| ~    | $\rightarrow$ U                                                                   | ŵ               | A https://docs.google.com/spreadshee | ts/d/1SK6 |  |  |  |  |  |  |
|      | ■ Short Hiker Email List ☆ ■ File Edit View Insert Format Data Tools Add-ons Help |                 |                                      |           |  |  |  |  |  |  |
| 5    | ▶ ~ 🖶 🚏 100% ▾ \$ % .0 ָ.00 ֻ123▾ Arial ▾                                         |                 |                                      |           |  |  |  |  |  |  |
| fx   |                                                                                   |                 |                                      |           |  |  |  |  |  |  |
|      | A                                                                                 | в               | с                                    | D         |  |  |  |  |  |  |
| 1    | First Name                                                                        | Last Name       | Email Address                        |           |  |  |  |  |  |  |
| 2    | John                                                                              | Abrahamsen      | john.abrahamsen.bnp@gmail.com        |           |  |  |  |  |  |  |
| 3    | Donald                                                                            | Kirkpatrick     | dakirkpt@verizon.net                 |           |  |  |  |  |  |  |
| 4    | Fred                                                                              | Theile          | fredtheile@gmail.com                 |           |  |  |  |  |  |  |
| 5    |                                                                                   |                 |                                      |           |  |  |  |  |  |  |
| 6    |                                                                                   |                 |                                      |           |  |  |  |  |  |  |
|      | <                                                                                 |                 |                                      |           |  |  |  |  |  |  |
|      | + ≣                                                                               | Sheet1 🔻        |                                      |           |  |  |  |  |  |  |

If you want to copy this list into a Google email then each address should have a comma after it. This only needs to be done once or when a new row is added. Click on each address then add the comma.

|   | A          | в           | с                              |
|---|------------|-------------|--------------------------------|
| 1 | First Name | Last Name   | Email Address                  |
| 2 | John       | Abrahamsen  | john.abrahamsen.bnp@gmail.com, |
| 3 | Donald     | Kirkpatrick | dakirkpt@verizon.net,          |
| 4 | Fred       | Theile      | fredtheile@gmail.com,          |
| 5 |            |             |                                |
| 6 |            |             |                                |
|   | 1          |             |                                |

To prepare the list to paste into an email highlight column C.

|   | A                  | в          | с                              |
|---|--------------------|------------|--------------------------------|
| 1 | First Name         | Last Name  | Email Address                  |
| 2 | John               | Abrahamsen | john.abrahamsen.bnp@gmail.com, |
| 3 | Donald Kirkpatrick |            | dakirkpt@verizon.net,          |
| 4 | Fred               | Theile     | fredtheile@gmail.com,          |
| 5 |                    |            |                                |
| б |                    |            |                                |
|   | <                  |            |                                |
|   | + ≣                | Sheet1 🔻   |                                |

Click the menu item Edit then Copy

| <b>哈</b> • | 🗄 🚹 s           | hort H        | liker Emai     | l List -                 | ×         | + ~             |        |           |        |         |               |
|------------|-----------------|---------------|----------------|--------------------------|-----------|-----------------|--------|-----------|--------|---------|---------------|
| ~          | $\rightarrow$ ( | C             | ណ              | ₿ h                      | ttps:,    | //docs.googl    | e.com/ | /spreadsh | ieets/ | 'd/1SK6 | nwWw0p        |
|            | Shor<br>File (  | rt Hi<br>Edit | ker Em<br>View | <b>ail Lis</b><br>Insert | t<br>Fori | ☆ 🖿<br>mat Data | Tool   | s Add-    | ons    | Help    | <u>All ch</u> |
| 5          | ~ 6             | 5             | Undo           |                          |           | Ctrl+Z          | ^      | Arial     |        | -       | 10 -          |
| $f_X$      | Email A         | a             | Redo           |                          |           | Ctrl+Y          |        |           |        |         |               |
|            | A               |               |                |                          |           |                 | 10     |           |        | D       |               |
| 1          | First Nar       | Ж             | Cut            |                          |           | Ctrl+X          |        |           |        |         |               |
| 2          | John            | <b>m</b> (    | Copy           |                          |           | Ctrl+C          | ail    | com,      |        |         |               |
| 3          | Donald          |               | o opj          |                          |           | 00              |        |           |        |         |               |
| 4          | Fred            | Ĉ             | Paste          |                          |           | Ctrl+V          |        |           |        |         |               |
| 5          |                 |               | Paste sn       | ecial                    |           | ►               |        |           |        |         |               |
| 6          | 4               |               |                |                          |           |                 |        |           |        |         |               |
|            | + =             |               | Move co        | lumn le                  | eft       |                 | ~      |           |        |         |               |

Then go to the new email opened in Gmail.

## Set the cursor to To:

| M Inbox (1) - jawtools@gmail.com - 🗙                                      | +                                                           |                              |          |     |     |    |         |     |             |            |                |
|---------------------------------------------------------------------------|-------------------------------------------------------------|------------------------------|----------|-----|-----|----|---------|-----|-------------|------------|----------------|
| $\leftrightarrow$ $\rightarrow$ <b>C</b> $rightarrow$ https://mail.google | .com/mail/u/0/#ir                                           | nbox?compose                 | e=new    |     |     |    | 4       | ▶ ☆ | r           | 0          | 0:             |
| Google Chrome isn't your default br                                       | owser Set as de                                             | fault                        |          |     |     |    |         |     |             |            | ×              |
| = M Gmail                                                                 | Q Search n                                                  | nail                         |          |     |     |    | Ŧ       |     |             | C          | σ              |
| - Compose                                                                 | □· C                                                        | :                            |          |     |     | 1- | -2 of 2 | <   | >           | -          | \$             |
| Inbox     1       ★     Starred       Snoozed                             | <ul> <li>Primary</li> <li>☆ John</li> <li>☆ John</li> </ul> | New Messa<br>To  <br>Subject | age      |     |     |    |         |     | _ ∠<br>Cc I | ' ×<br>Bcc | Feb 18         |
| > Sent                                                                    | 0.01 GB (0%) of 1<br>Manage                                 |                              |          |     |     |    |         |     |             |            | minutes<br>ago |
| No recent chats<br>Start a new one                                        |                                                             |                              |          |     |     |    |         |     |             |            | Details        |
| ÷ • •                                                                     |                                                             | Send                         | <u>A</u> | 0 0 | Ð 😳 |    | Ô       | \$  | Î           | :          |                |

## Then Right Click and click Paste

| New Mes | sage                        |                  | _ 2 ×  |
|---------|-----------------------------|------------------|--------|
| То      | Emoji                       | Win+Period       | Cc Bcc |
| Subject | Undo                        | Ctrl+Z           |        |
|         | Cut                         | Ctrl+X           |        |
|         | Paste<br>Paste as plair     | Ctrl+V<br>Ctrl+V |        |
|         | Select all                  | Ctrl+A           |        |
|         | Spellcheck<br>Writing Direc | tion •           |        |
|         | Inspect                     | Ctrl+Shift+I     |        |
| Send    | <u>A</u> ()                 | c) 😳 🛆 🗖 🔞       | \$ 🖬 : |

If your highlight included the title Email Address make sure you delete it. Click the X.

| New Messa                                                                                           | ge         |     |  |  |  |   |    | -  | - 2   | ×  |  |
|----------------------------------------------------------------------------------------------------|------------|-----|--|--|--|---|----|----|-------|----|--|
| To Email Address × john.abrahamsen.bnp@gmail.com ×<br>dakirkpt@verizon.net × fredtheile@gmail.com × |            |     |  |  |  |   |    |    |       |    |  |
|                                                                                                    |            |     |  |  |  |   |    |    | Cc Bo | CC |  |
| Subject                                                                                             |            |     |  |  |  |   |    |    |       |    |  |
|                                                                                                    |            |     |  |  |  |   |    |    |       |    |  |
|                                                                                                    |            |     |  |  |  |   |    |    |       |    |  |
|                                                                                                    |            |     |  |  |  |   |    |    |       |    |  |
|                                                                                                    |            |     |  |  |  |   |    |    |       |    |  |
|                                                                                                    |            |     |  |  |  |   |    |    |       |    |  |
|                                                                                                    |            |     |  |  |  |   |    |    |       |    |  |
|                                                                                                    |            |     |  |  |  |   |    |    |       |    |  |
| Send                                                                                                | <u>A</u> ( | ) 💬 |  |  |  | Ô | \$ | Sa |       | :  |  |

Now your are ready to finish your email and send it.

| New Messa  | ge                     |          |         |      |       |          |      | -       | - 2   | × |
|------------|------------------------|----------|---------|------|-------|----------|------|---------|-------|---|
| To john.ab | rahams                 | en.bnp@g | mail.co | om × | ) (di | akirkp   | t@ve | rizon.r | net X | ) |
| fredthei   | fredtheile@gmail.com X |          |         |      |       |          |      |         |       | C |
| Subject    | Subject                |          |         |      |       |          |      |         |       |   |
|            |                        |          |         |      |       |          |      |         |       |   |
|            |                        |          |         |      |       |          |      |         |       |   |
|            |                        |          |         |      |       |          |      |         |       |   |
|            |                        |          |         |      |       |          |      |         |       |   |
|            |                        |          |         |      |       |          |      |         |       |   |
|            |                        |          |         |      |       |          |      |         |       |   |
|            |                        |          |         |      |       |          |      |         |       |   |
|            |                        |          |         |      |       |          |      |         |       |   |
| Sand       | ٨                      | 0        | $\odot$ |      | _     | <b>A</b> |      | 80      | -     |   |
| Send       | A                      | U G      | ۳       |      |       | S        | Ş    | Sa      |       | : |